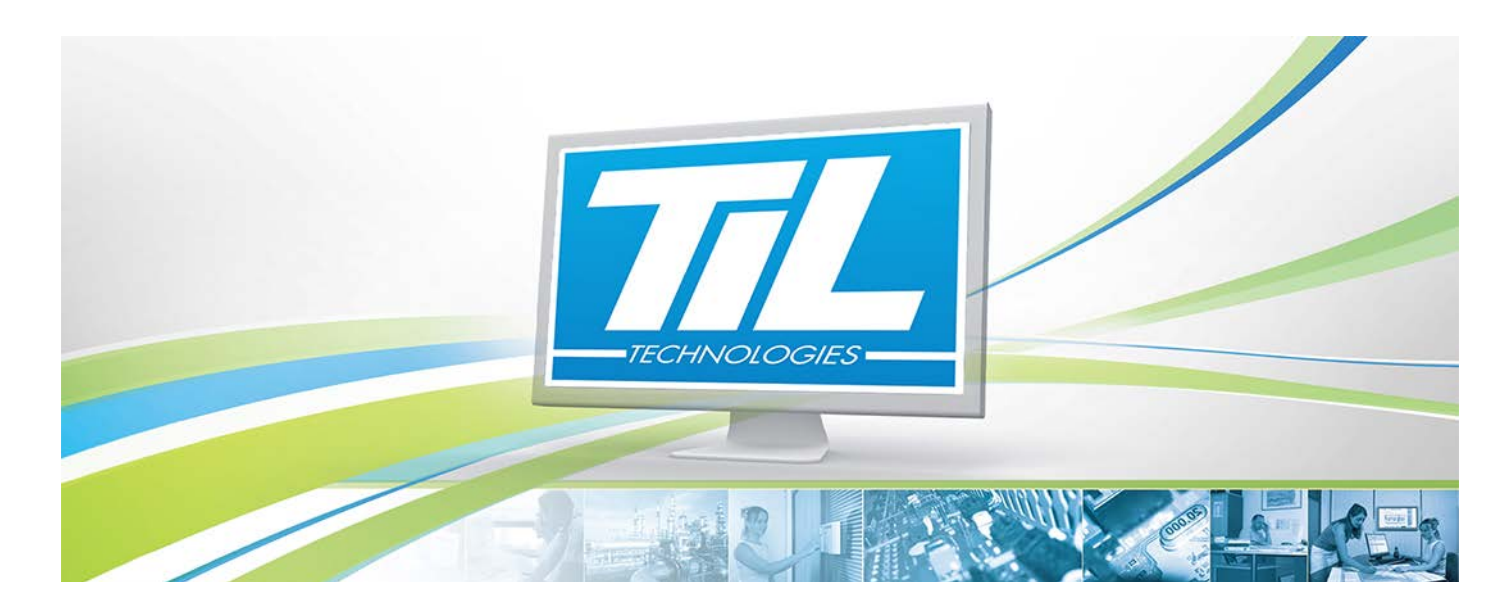

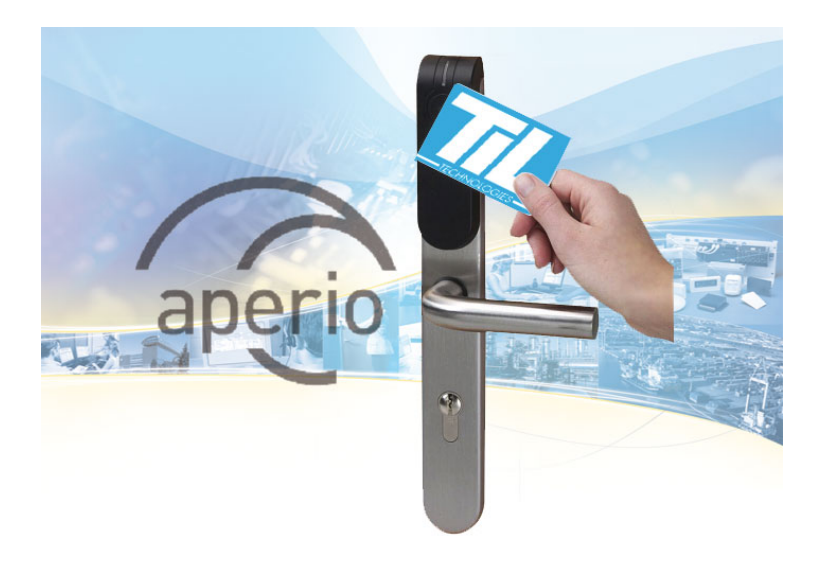

VERSION 2.3 du 3 avril 2015

## Interfaçage des cylindres et béquilles APERIO online

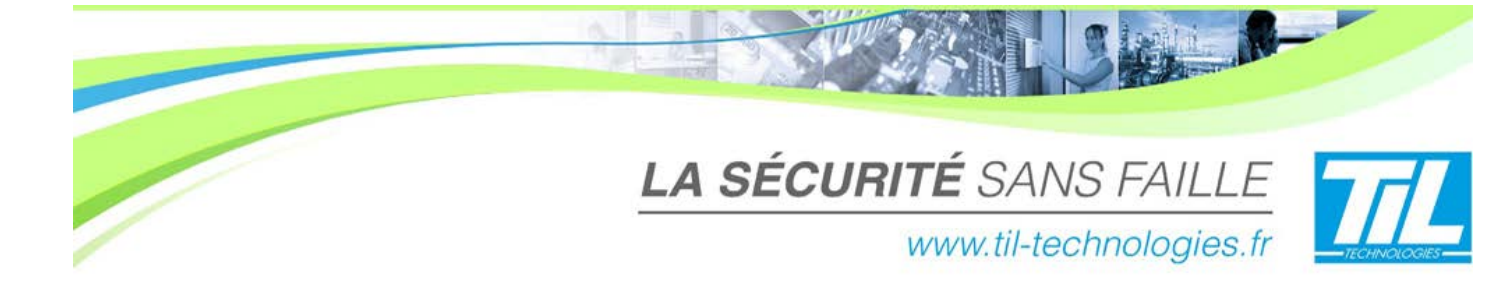

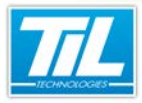

/ Avertissement

## Avertissement

#### Réserve de propriété

Les informations présentes dans ce manuel sont susceptibles d'être modifiées sans avertissement.

Les informations citées dans ce document à titre d'exemples, ne peuvent en aucun cas engager la responsabilité de TIL TECHNOLOGIES. Les sociétés, noms et données utilisées dans les exemples sont fictifs, sauf notification contraire.

Toutes les marques citées sont des marques déposées par leur propriétaire respectif.

Aucune partie de ce document ne peut être ni altérée, ni reproduite ou transmise sous quelque forme et quelque moyen que ce soit sans l'autorisation expresse de TIL TECHNOLOGIES.

#### Suivi et mise à jour du document

| Date            | Indice | Modifications                                                                                                    | Auteur     |
|-----------------|--------|----------------------------------------------------------------------------------------------------|------------|
| 18 avril 2013   | 1.5    | Mise à jour de :                                                                                                    | C.ZU       |
|                 |        | <ul> <li>le chapitre "Architecture et cablâge"</li> <li>le chapitre "Registres des serrures/cylindres"</li> <li>le chapitre "Programmation d'un accès",</li> <li>le chapitre "Diagnostic par les LED"</li> </ul> |            |
| 19 avril 2013   | 1.6    | Validation de la documentation                                                                                                    | D.DE, D.LE |
| 08 octobre 2013 | 1.7    | Mise à jour de Paramétrage et programmation > Registres des serrures/cylindes > Introduction                                                                                                    | C.SO       |
| 09 avril 2014   | 1.8    | Mise à jour de "Paramétrage de l'UTL"                                                                                                    | D.DE       |
| 12 mai 2014     | 1.9    | 8479 - Ajout des informations concernant la durée de vie d'une<br>pile                                                                                                    | C.SO       |
| 18 juillet 2014 | 2.0    | Ajout des registres de la L100                                                                                                    | D.DE       |
| 25 août 2014    | 2.1    | Mise à jour du tableau de synthèse dans "Paramétrage et programmation" > "Paramétrage de l'UTL".                                                                                                    | C.SO       |
| 24 février 2015 | 2.2    | Mise à jour "Paramétrage et programmation" > "Programmation d'un accès"                                                                                                    | C.SO       |
| 3 avril 2015    | 2.3    | Suppression Hub1, ajout Hub8 et mode "Office                                                                                                    | D.DE       |

#### Conventions de lecture

Par convention, le lecteur de ce manuel dispose de tous les droits opérateur sur les fonctions présentées. Ci-après, un récapitulatif de la typographie utilisée dans ce manuel :

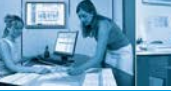

#### / Avertissement

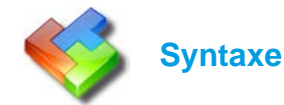

Cette boîte indique un extrait de code ou de fichier de configuration.

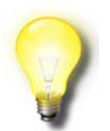

#### Astuce

Cette boîte indique une astuce de programmation ou d'utilisation.

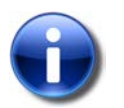

#### **Note / Remarque**

Cette boîte indique une information complémentaire ou importante à retenir.

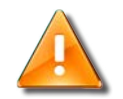

#### Attention

Cette boîte attire votre attention sur une information devant éviter un défaut de fonctionnement.

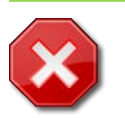

4

#### Danger

Cette boîte signale un danger potentiel entraînant une perte de données ou un risque à la personne.

Dans une procédure :

- La police de texte est en "Gras" : désigne le nom du bouton à cliquer.
- La police de texte est en "Italique" : désigne le nom de la fenêtre abordée.

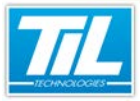

10.0

INTERFAÇAGE DES CYLINDRES ET BÉQUILLES APERIO ONLINE

## SOMMAIRE

|   | ARCHITECTURE SYSTÈME               | 7  |
|---|------------------------------------|----|
|   | Introduction                       | 9  |
|   | 🔊 Architecture et câblage          | 10 |
| Ô | PARAMÉTRAGE ET PROGRAMMATION       | 13 |
|   | 🔊 Paramétrage de l'UTL             | 15 |
|   | 💨 Registres des serrures/cylindres | 18 |
|   | Nogrammation d'un accès            | 20 |
| Ô | ASSISTANCE À LA MISE EN SERVICE    | 23 |
|   | 💨 Diagnostic par les LED           | 25 |

El in

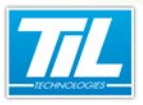

Architecture système

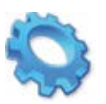

# **ARCHITECTURE SYSTÈME**

🔬 Introduction

🔊 Architecture et câblage

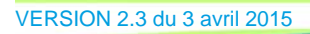

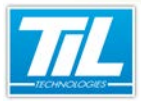

Architecture système / Introduction

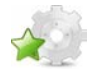

## Introduction

APERIO est une nouvelle technologie développée pour compléter les systèmes de contrôle d'accès électroniques existants. APERIO fournit aux utilisateurs une manière simple et intelligente de faire évoluer le contrôle et la sécurité de leurs locaux.

L'APERIO est un système de fermeture de porte (lecteur + serrure/cylindre) sans fil. Ce n'est pas un système de serrure autonome, mais bien un système centralisé dont la connexion à l'UTL se fait sans fil.

Elle s'intègre sans aucune difficulté à un équipement MICRO-SESAME existant.

Elle ne modifie pas la méthode d'affectation des droits à chaque porte. L'ajout d'une nouvelle porte est simplifié.

Ce document aborde :

- · les architectures pouvant être mises en oeuvre avec MICRO-SESAME,
- le paramétrage et la programmation d'une porte équipée d'une serrure APERIO,
- l'assistance à la mise en service.

Ce document concerne les produit de la gamme ONLINE :

- C100 : cylindre et demi cylindre européen à lecteur RFID intégré,
- E100 : Garniture de porte avec béquille et lecteur RFID intégré,
- L100 : Serrure électromécanique avec bequille et lecteur RFID intégré.

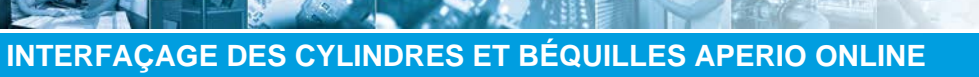

Architecture système / Architecture et câblage

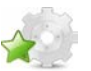

## Architecture et câblage

#### Architecture APERIO

Une béquille/cylindre APERIO se compose de deux éléments indissociables :

1. le "Hub": petit boitier à placer près des portes (rayon/distance < 7,5/15 m) et à relier à une centraleTILLYS par un bus RS485 (repère A).

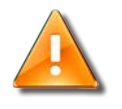

#### Connexion des hubs APERIO à l'UTL

Il n'est pas possible de connecter les hubs APERIO sur les têtes 1 et 2 de l'UTL.

Eviter une borne WIFI à proximité des hubs APERIO.

2. Le cylindre ou la béquille proprement dit (B). La béquille/cylindre est alimenté par pile et communique par radio (IEE 802.15.4 à 2,4GHz) cryptée avec le Hub.

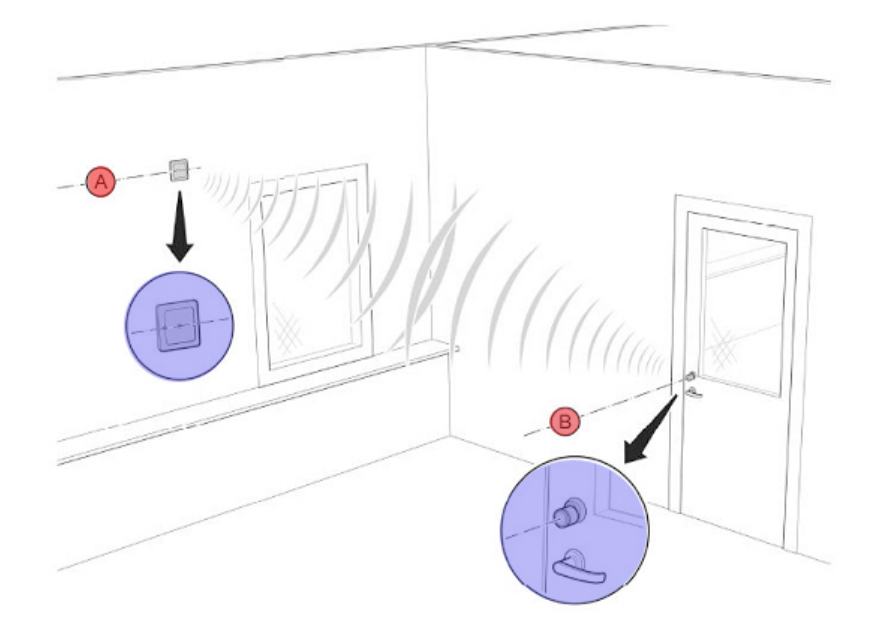

Pour plus d'information sur l'implantation des hubs et les contraintes d'installation veuillez consulter les documents constructeur ASSA ABLOY.

L'appairage d'un hub avec une serrure ou un cylindre se réalise à l'aide du logiciel PAP (fourniture ASSA ABLOY). Pour plus d'information sur ce logiciel, veuillez consulter le fabricant.

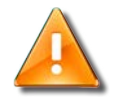

#### Durée de vie de la pile

La béquille/cylindre est alimenté par pile.

La durée de vie de cette pile est d'environ 40.000 manoeuvres.

Prévoir le remplacement de la pile en fonction de l'utilisation de la béquille/cylindre.

VERSION 2.3 du 3 avril 2015

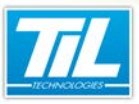

Architecture système / Architecture et câblage

### Raccordement des hubs APERIO

#### • Raccordement direct sur les bus de la centrale TILLYS (firmware 4.50 ou supérieur) :

La centrale TILLYS peut recevoir de 1 à 8 hubs APERIO multi-portes par bus à des adresses différentes.

chaque hub peut dialoguer avec 1 à 8 cylindres ou serrures

La capacité totale ne doit pas dépasser 8 cylindres ou serrures par bus (16 cylindres ou serrures pour les 2 bus).

Les bus respectent la méthode de câblage des modules déportés et ne doivent pas dépasser 600 m de long (pour le hub le plus éloigné).

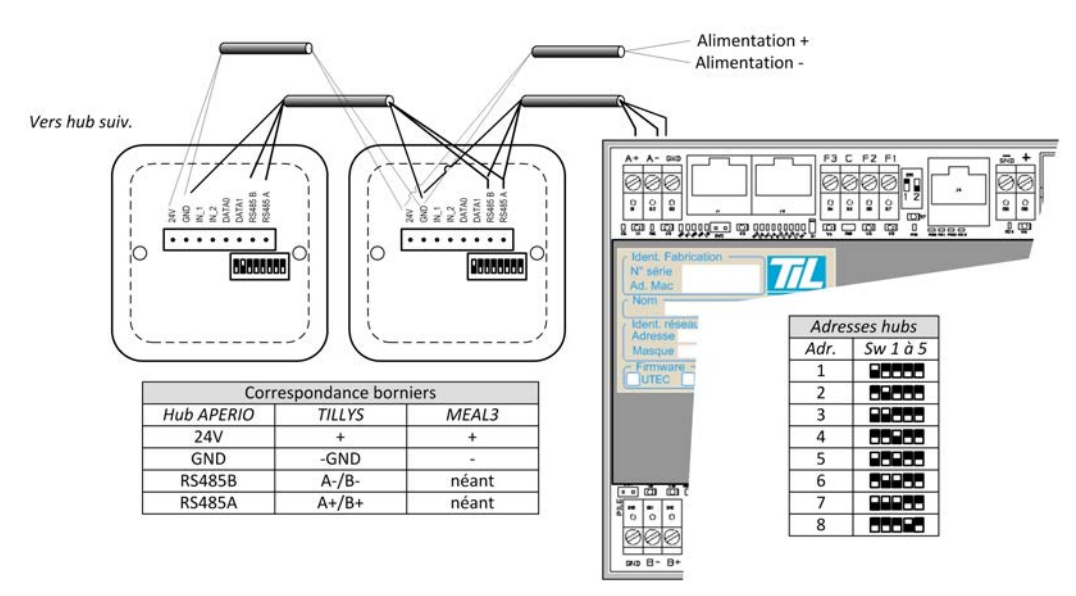

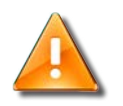

#### Important

Pour effectuer ce raccordement, il est nécessaire de passer le bus au mode APERIO avec le logiciel TILMAN.

Pour mettre le bus en mode APERIO, suivre les indications ci-dessous :

| Étape | Action                                                                  |
|-------|-------------------------------------------------------------------------|
| 1     | Activer les protocoles APERIO par la commande de bus :<br>bus B -APERIO |
| 2     | Exécuter la commande d'initialisation :<br>reset                        |

Pour de plus amples informations, consulter :

- la section "Utilisation d'un firmware TILLYS X,XX" dans ce document
- le Guide de Registres de l'UTIL TILLYS

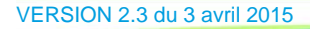

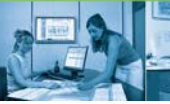

#### Architecture système / Architecture et câblage

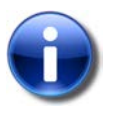

#### **Dip Switch**

Avec les hub8, ne pas activer la résistance de fin de ligne sur le dernier hub (laisser switch 8 sur OFF)

Activer le switch 10 sur "ext" si une antenne extérieure est utilisée.

Lorsque plusieurs hubs 8 sont raccordés à un bus de la centrale TILLYS, le plans d'adressage des hubs doit tenir compte du nombre de serrures/cylindres affecté à chaque hub comme par exemples :

- Hub1, adr. 1 : 3 serrures aux adr. 1, 2, 3.
- Hub2, adr. 4 : 3 serrures aux adr. 4, 5, 6.
- Hub3, adr. 7 : 2 serrures aux adr. 7,8.

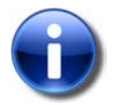

#### Note

Le plan d'adressage ne doit pas dépasser la valeur 8.

2 hubs ne peuvent pas avoir la même adresse.

2 serrures/cylindres ne peuvent pas avoir la même adresse

Les réserves d'adresse (future serrure) sont autorisées (adresses non contiguës).

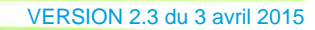

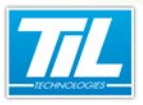

Paramétrage et programmation

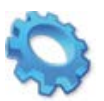

# PARAMÉTRAGE ET PROGRAMMATION

- 🔊 Paramétrage de l'UTL
- Registres des serrures/cylindres
- 💨 Programmation d'un accès

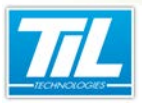

Paramétrage et programmation / Paramétrage de l'UTL

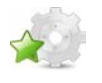

## Paramétrage de l'UTL

## 🗿 Choix du firmware

L'UTL peut intégrer plusieurs firmware différents.

Le tableau ci-dessous détaille la quantité de badges et le nombre de lecteurs supportés en fonction du choix de firmware :

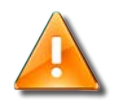

#### Choix du firmware

Le choix du "firmware" définit la quantité de lecteurs raccordables et le format du code badge.

Pour le changement du firmware, se reporter à la documentation de paramétrage de l'UTiL,TILLYS.

| Nom firmware | Nombre de lecteurs (Hubs) | Nombre<br>d'identifiés/<br>identifiants | Type interface          |
|--------------|---------------------------|-----------------------------------------|-------------------------|
| TILLYS 16    | 16 (8 par bus)            | 5000/10000                              | Bus A ou B de la TILLYS |
| UTIL8        | 8 sur bus (A ou B)        | 19000/38000                             | Bus A ou B de l'UTIL    |
| UTIL2MX      | 2 sur bus (A ou B)        | 40000/40000                             | Bus A ou B de l'UTL     |
| PULSE        | 2 sur bus B               | 40000/40000                             | Direct sur le bus Pulse |

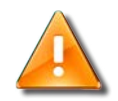

#### Attention

Les 2 emplacements de lecteurs de l'UTL ne sont pas utilisables pour connecter des Hubs APERIO.

#### Utilisation d'un firmware TILLYS 4.50 ou supérieur

Le firmware 4.50 autorise le raccordement de 2 à 16 hubs 8 directement sur les bus A et B de la centrale TILLYS.

Pour une utilisation directe des hubs 8 sur les bus de la TILLYS, ces derniers doivent être configurés spécifiquement. Il existe 2 commandes permettant de configurer le protocole des bus. Ces commandes sont à réaliser avec les logiciels TILMAN ou TELNET.

| Mode de fonctionnement           | Commande      |
|----------------------------------|---------------|
| Protocole APERIO                 | bus X -APERIO |
| Protocole TIL (modules déportés) | bus X -TIL    |

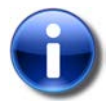

Note

Remplacer X par la lettre du bus à configurer pour les commandes ci-dessus.

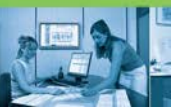

Paramétrage et programmation / Paramétrage de l'UTL

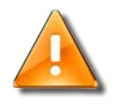

#### **Avertissement**

Un bus configuré en protocole APERIO ne peut pas recevoir de modules déportés

#### Choix du pilote lecteur

La sélection du pilote doit se faire en fonction du badge utilisé mais aussi en fonction de la compatibilité avec les lecteurs classiques du site

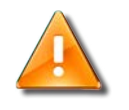

#### Choix du pilote lecteur

Pour le changement du pilote lecteur, se reporter à la documentation de paramétrage de l'UTiL,TILLYS.

# Décodage au format décimal ou hexadécimal des informations renvoyées par le Hub

Les informations renvoyées par le hub 8, après présentation d'un badge sur une béquille ou un cylindre APERIO, peuvent être décodées au format décimal ou hexadécimal.

Lorsqu'un hub 8 est raccordé directement sur le bus RS485 d'une UTiL/TILLYS, il faut sélectionner le bon pilote lecteur en fonction du décodage attendu.

Le tableau ci-dessous dresse la liste des lecteurs APERIO compatibles et des pilotes associés :

| Badge/Lecteur               | Format                                           | Pilote(s) à utiliser |
|-----------------------------|--------------------------------------------------|----------------------|
| MIFARE CSN                  | déc.                                             | 0, 2 ou 61           |
|                             | déc. 10 car. max (inversion p.faible/<br>p.fort) | 66                   |
|                             | hexa.                                            | 3                    |
|                             | Convert. déc. to hexa                            | 45                   |
| MIFARE SECURISE             | déc.                                             | 0 ou 2               |
|                             | hexa.                                            | 3                    |
|                             | Convert. déc. to hexa                            | 45                   |
| DESFIRE EV1 SEC 3DES ou AES | déc.                                             | 0 ou 2               |
| 4001.                       | hexa.                                            | 3                    |
|                             | Convert. déc. to hexa                            | 45                   |
| DESFIRE EV1 SEC 3DES ou AES | déc.                                             | 2                    |
| 7 001.                      | hexa.                                            | 3                    |
|                             | Convert. déc. to hexa                            | 45                   |
| DESFIRE EV1 CSN             | déc.                                             | 61                   |

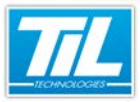

Paramétrage et programmation / Paramétrage de l'UTL

| Badge/Lecteur                    | Format | Pilote(s) à utiliser |  |
|----------------------------------|--------|----------------------|--|
|                                  | hexa.  | 3                    |  |
| iClass WG 26 bit                 | déc.   | 7                    |  |
| HID 125kHz badges H10301         | déc.   | 7                    |  |
| HID 125kHz badges H10302 32 bits | déc.   | 20                   |  |
| HID 125kHz badges H10302 37 bits | déc.   | 56                   |  |
| HID 125kHz badges H10304         | déc.   | 15                   |  |
| Proxil 125kHz                    | déc.   | 2                    |  |

Phillips-

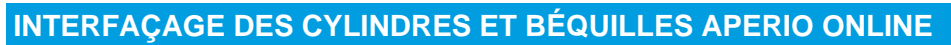

Paramétrage et programmation / Registres des serrures/cylindres

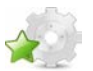

## **Registres des serrures/cylindres**

#### Liste des registres pour les cylindres C100 et béquilles E100

Lorsque les Hubs sont directement connectés sur les bus de la centrale TILLYS, les registres utilisés sont les suivants :

| Adr. Hub       | Registre<br>d'affectation | Lecteur | Ouverture<br>+ v. vert | V. rouge | Mode<br>office | Def.<br>batterie | Def. radio |
|----------------|---------------------------|---------|------------------------|----------|----------------|------------------|------------|
| 1 <sup>a</sup> | Wy3                       | Ly1     | Xy013                  | Xy014    | XNy011         | Dy011            | Gy011      |
| 2 <sup>a</sup> | Wy7                       | Ly2     | Xy023                  | Xy024    | XNy021         | Dy021            | Gy021      |
| 3              | Wy11                      | Ly3     | Xy033                  | Xy034    | XNy031         | Dy031            | Gy031      |
| 4              | Wy15                      | Ly4     | Xy043                  | Xy044    | XNy041         | Dy041            | Gy041      |
| 5              | Wy19                      | Ly5     | Xy053                  | Xy054    | XNy051         | Dy051            | Gy051      |
| 6              | Wy23                      | Ly6     | Xy063                  | Xy064    | XNy061         | Dy061            | Gy061      |
| 7              | Wy27                      | Ly7     | Ху073                  | Xy074    | XNy071         | Dy071            | Gy071      |
| 8              | Wy31                      | Ly8     | Xy083                  | Xy084    | XNy081         | Dy081            | Gy081      |

<sup>a</sup>disponible aussi pour le PoE

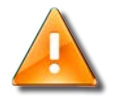

#### Raccordement sur le bus

Remplacer y par A pour un raccordement sur le bus A.

Remplacer y par B pour un raccordement sur le bus B.

#### Liste des registres complémentaires pour la serrure L100

La serrure électromécanique L100 fournit d'autres informations complémentaires (en plus des informations fournies par les serrures et cylindres).

La liste des informations complémentaires disponibles est la suivante :

- Etat de la porte disponible dans le registre Dyxx2 (0 = Porte ouverte ; 1 = Porte fermée)
- Etat du pêne disponible dans le registre Gyxx2 (0 = Pêne rentré ; 1 = Pêne sorti)
- Ouverture de la serrure via clé disponible dans le registre Dyxx3 (0 = clé non utilisée ; 1 = clé utilisée)
- Position de la béquille de porte disponible dans le registre Gyxx3 (0 = poignée levée ; 1 = poignée abaissée)

L'état de ces registres est disponible uniquement sur les bus des produits TILLYS/UTIL/PULSE conformément au tableau suivant :

| Adr. Hub | porte | pêne  | clé   | béquille |
|----------|-------|-------|-------|----------|
| 1        | Dy012 | Gy012 | Dy013 | Gy013    |
| 2        | Dy022 | Gy022 | Dy023 | Gy023    |

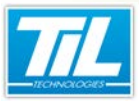

Paramétrage et programmation / Registres des serrures/cylindres

| Adr. Hub | porte | pêne  | clé   | béquille |
|----------|-------|-------|-------|----------|
| 3        | Dy032 | Gy032 | Dy033 | Gy033    |
| 4        | Dy042 | Gy042 | Dy043 | Gy043    |
| 5        | Dy052 | Gy052 | Dy053 | Gy053    |
| 6        | Dy062 | Gy062 | Dy063 | Gy063    |
| 7        | Dy072 | Gy072 | Dy073 | Gy073    |
| 8        | Dy082 | Gy082 | Dy083 | Gy083    |

and in the

Paramétrage et programmation / Programmation d'un accès

## Programmation d'un accès

#### Logigramme de fonctionnement

La mise en place de serrures APERIO dans un système MICRO-SESAME ne modifie pas fondamentalement le fonctionnement des équipements de contrôle d'accès.

Néanmoins, les différences et des limitations subsistent. Celles-ci sont décrites ci-après.

Le logigramme ci-dessous présente le fonctionnement type d'une serrure APERIO :

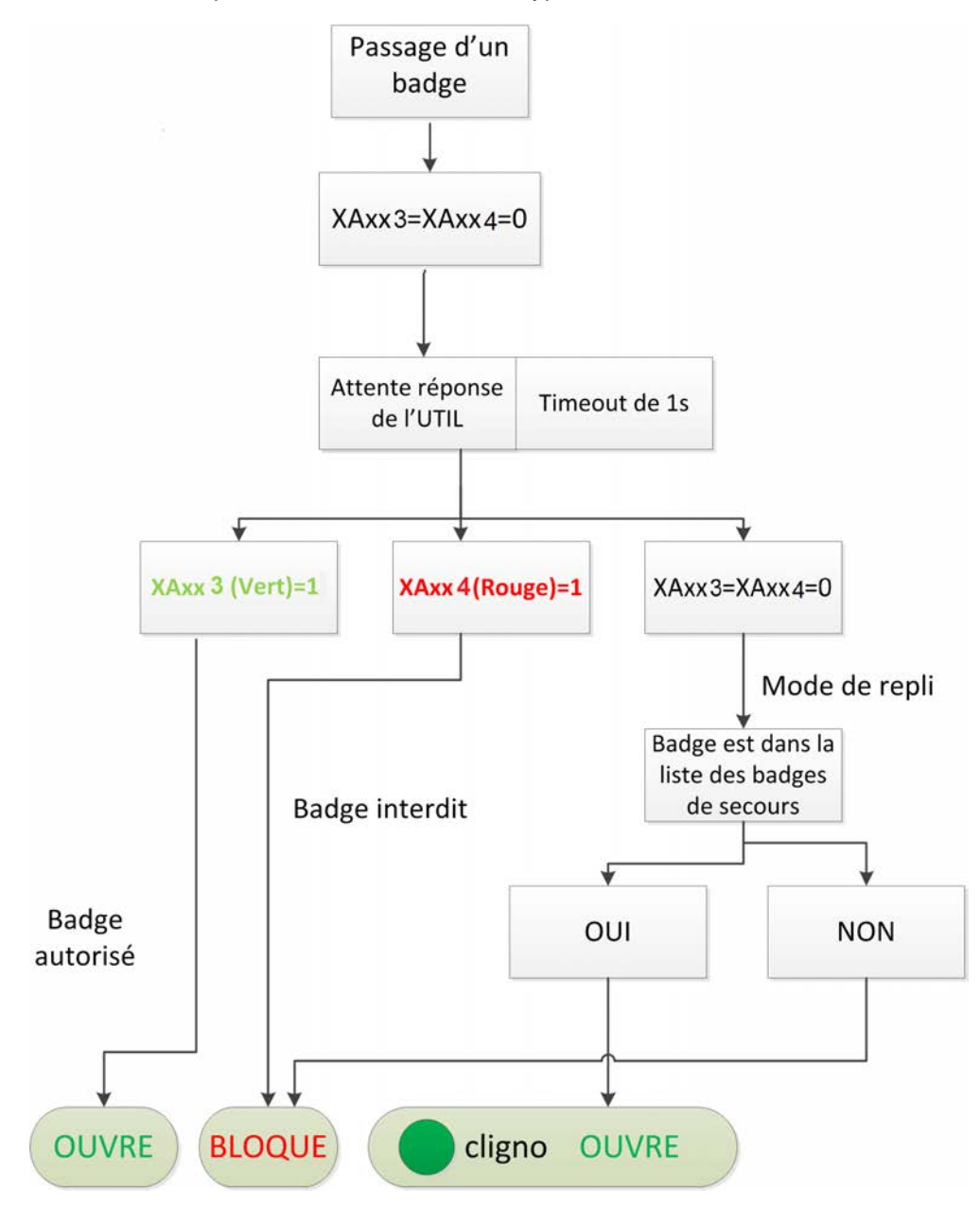

#### Adaptation du microcode

Ci-dessous un exemple de microcode permettant de piloter une serrure APERIO.

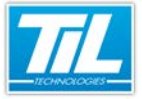

Paramétrage et programmation / Programmation d'un accès

Dans l'exemple, la serrure est programmée à l'adresse 5 sur le bus A de la TILLYS.

|           | Syntaxe         |       |         |                              |
|-----------|-----------------|-------|---------|------------------------------|
| ; Sect    | ion événementie | lle - |         |                              |
| EV(LA5==A | UTORISE)        |       |         |                              |
| XA0       | 53=PULSE(10)    | ; Le  | d verte | et ouverture de la serrure   |
| EV(LA5==I | NTERDIT)        |       |         |                              |
| XA0       | 54=PULSE(10)    | ; Le  | d rouge | sans ouverture de la serrure |

#### Gestion du "mode office"

Le "mode office" permet le maintenir la béquille ou le bouton de commande embrayé jusqu'à la fin de la période d'accès autorisée sans nouvelle présentation d'un identifiant (plage horaire de passage libre).

Le "mode office" est géré directement par programmation en microcode dans l'UTiL/TIILYS en charge de gérer les hubs et équipements Apério (C/E/L 100)

Une commande microcode spécifique, "XNyxx1=GET\_END\_OM(PX)" permet de transférer dans l'équipement Apério à piloter, la valeur du temps restant (en seconde arrondi à la minute inférieure) dans la plage horaire définie.

En complètent l'exemple précédent le microcode devient le suivant :

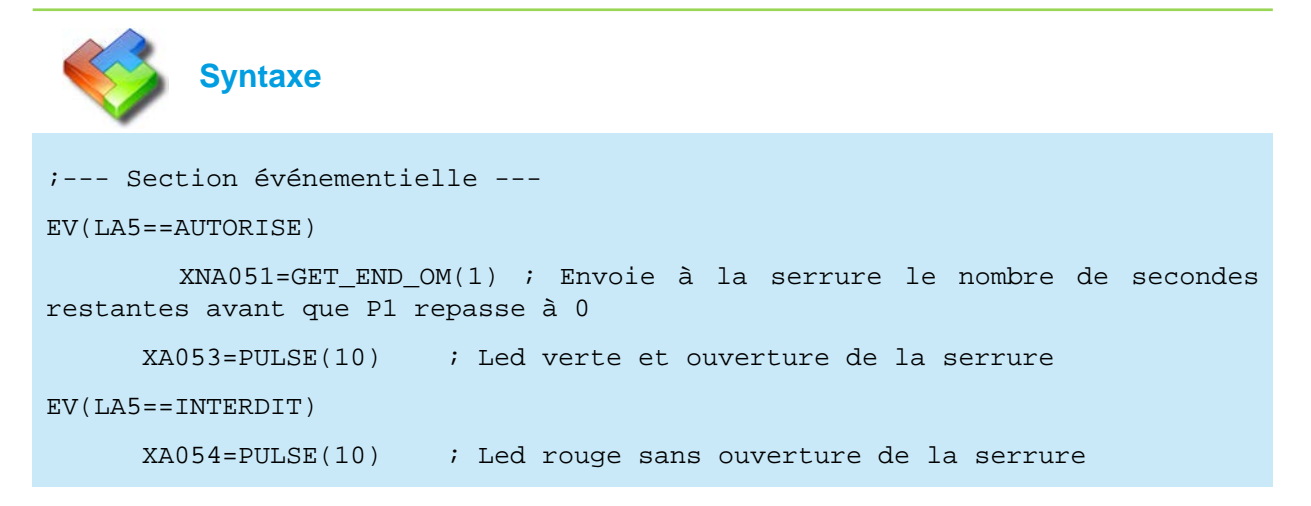

Le registre XNyxx1 peut être chargé avec une valeur fixe (ex : XNA031=120) ou le contenu d'une variable (ex : XNB071=MN35)

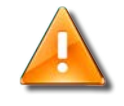

VERSION 2.3 du 3 avril 2015

#### **Avertissement**

Le registre XNyxx1 est transmis uniquement après un événement identifiant autorisé.

La valeur du registre XNyxx1 n'est pas transmise à la serrure si elle ne change pas entre 2 envois.

21

Pour annuler le "mode office", transmettre le registre XNyxx1 avec la valeur 1.

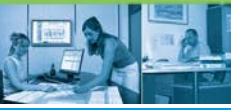

Paramétrage et programmation / Programmation d'un accès

#### Attribution des droits d'accès

L'attribution des droits d'accès par les méthodes utilisées habituellement ne change pas. Les droits sont toujours calculés par MICRO-SESAME, puis téléchargés dans les UTL concernées.

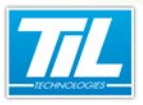

Assistance à la mise en service

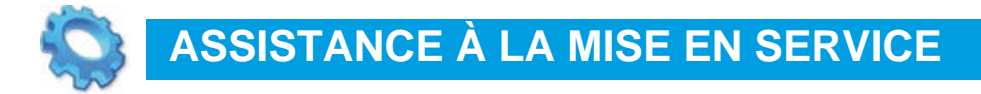

🔊 Diagnostic par les LED

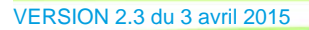

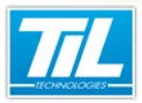

Assistance à la mise en service / Diagnostic par les LED

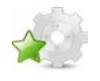

## **Diagnostic par les LED**

## 📓 🛛 La LED du Hub

Dans la phase d'installation, ou à l'occasion d'un défaut, les équipements APERIO disposent de voyants LED pouvant apporter de précieux renseignements.

La LED du Hub peut prendre 3 couleurs différentes en fonction de l'état instantané de celui-ci :

| Description          | Schéma <sup>a</sup> | Message                                          |
|----------------------|---------------------|--------------------------------------------------|
| Allumé vert fixe     |                     | Système OK                                       |
| Vert + 1 flash rouge |                     | Défaut communication serrure/<br>verrou          |
| Vert + 2 flash rouge |                     | Défaut de communication vers<br>MDP1-AP/MDPES-AP |
| Vert + 3 flash rouge |                     | Cumul des 2 défauts précédents                   |
| Jaune + flash vert   |                     | Programmation en cours                           |
| Flash jaune rapides  |                     | Perturbation radio (canal ou<br>fréquence)       |

<sup>a</sup>Période de 2 secondes

## 🔊 Les LED de la serrure

Dans la phase d'installation, ou à l'occasion d'un défaut, les équipements APERIO disposent de voyants LED pouvant apporter de précieux renseignements.

Les LED de la serrure peuvent prendre 3 couleurs différentes en fonction de l'état instantané de celle-ci :

| Description                  | Schéma | Message                                                      |
|------------------------------|--------|--------------------------------------------------------------|
| 3 flash rouge (0,5 sec)      |        | Accès refusé, pas de liaison avec<br>MDP1-AP/MDPES-AP/UTL-AP |
| 1 flash jaune (0,25 sec)     |        | Badge lu (signale la prise en compte du badge)               |
| 1 flash rouge (1 sec)        |        | Accès refusé                                                 |
| 1 flash vert (1 sec)         |        | Accès autorisé                                               |
| Flash rouge continu          |        | Serrure bloquée                                              |
| 1 flash jaune (chaque 5 sec) |        | Batterie à remplacer                                         |

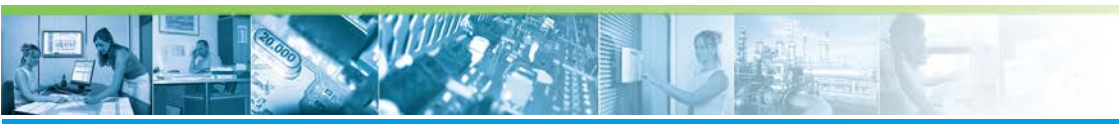

## Assistance à la mise en service / Diagnostic par les LED

| Description   | Schéma | Message                |
|---------------|--------|------------------------|
| 1 flash rouge | •      | Batterie en fin de vie |
| 5 flash jaune |        | Mode maintenance       |

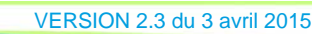

- my ng